## Přihlášení k účtu elektronické pošty

- Nejprve se musíme přihlásit ke svému poštovnímu účtu zadáním uživatelského jména,hesla a výběrem domény(1).
- Na výběr jsou například domény @seznam.cz, @email.cz, @spoluzaci.cz a @post.cz.
- Pokud se nám přihlášení nezdaří, otevře se následující okno, které nám nabídne další možnosti přihlášení k poštovnímu účtu. (2).
- Lze využít také možnost trvalého přihlášení a potom nemusíme nic vyplňovat, prohlížeč si pamatuje uživatelské jméno i heslo za nás.

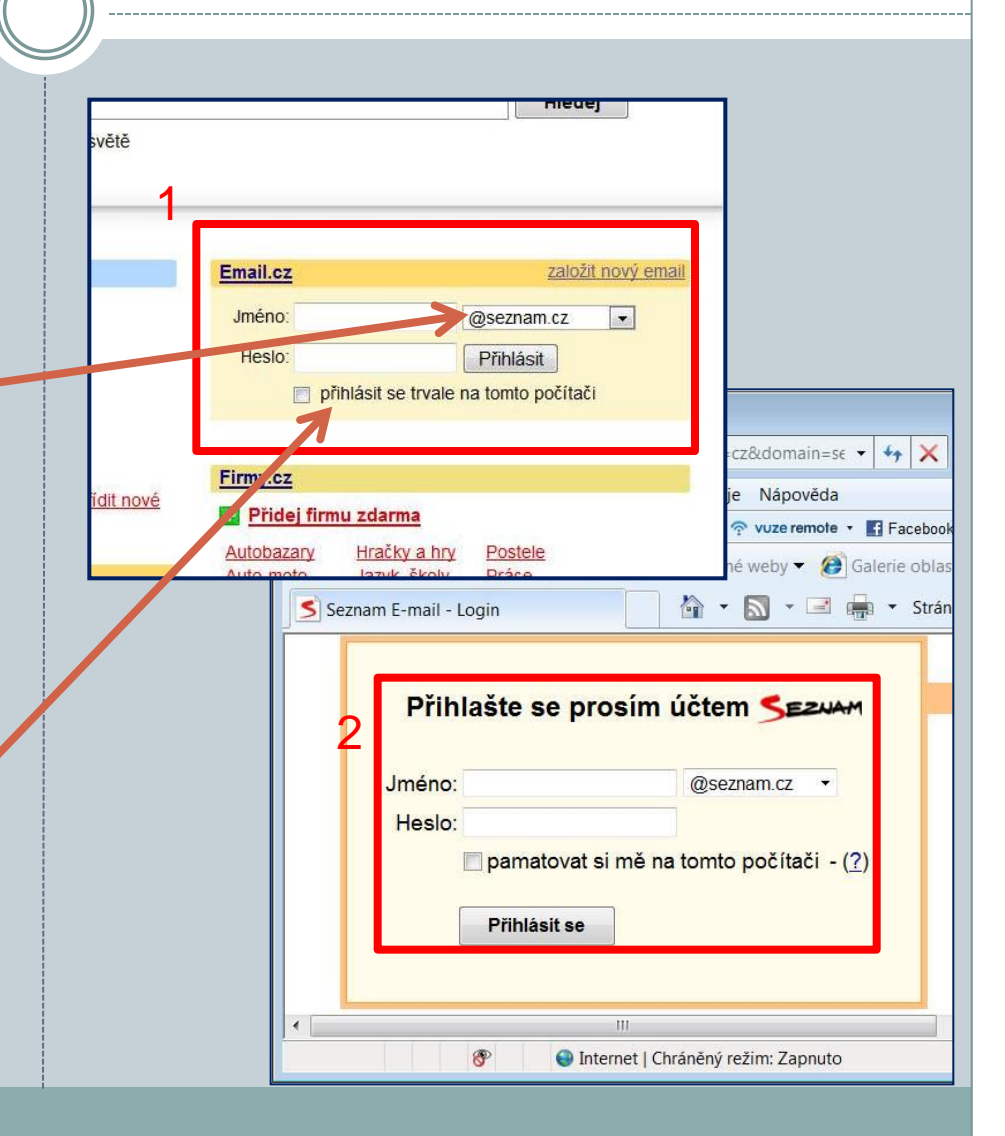

## Nastavení poštovního účtu

Napis

Doru Odesi

Roze; Spam

Koš

Nasta

- Ještě než začneme pracovat s poštou, svůj poštovní účet si nastavíme.
- Je vhodné vyplnit jméno, příjmení a pole alias, vyplnit můžeme i další údaje.
- Tyto údaje usnadní protějšku přidání našeho kontaktu do adresáře, jsou obsaženy ve vizitce.
- Upravovat můžeme i vzhled prostředí, měnit heslo, přesměrovávat poštu, zadat způsob upozornění na email.
- Poštovní účty lze ovládat i prostřednictvím mobilních telefonů.

| 16                                  | maskola@seznam.cz <u>Napiš si poznámku   Lidé   Můj účet</u>   Odhlásit se   S<br>Hiedei email <u>Rozline hedani</u> |                                     |                              |                              |         |
|-------------------------------------|----------------------------------------------------------------------------------------------------|-------------------------------------|------------------------------|------------------------------|---------|
| JE2MM                               | -                                                                                                    |                                     | retral prenor poste          |                              | 1.5.5.5 |
| Osobní údaje Změna vzhled<br>mobilu | <u>y Hesto Upozom</u>                                                                                                | ini na email <u>Přesm</u>           | kování a filtry Zasilání i   | nformaci Pokročilé nastavení | Email   |
|                                     | Osobní údaj                                                                                                    |                                     |                              |                              |         |
| lkonka                              | -                                                                                                    |                                     |                              |                              |         |
|                                     | upravit iko<br>Ikonka se zobrazuje                                                                                   | <u>iku</u><br>Vašich přispěvků v di | skusich.                     |                              |         |
|                                     | Například na serven                                                                                                  | ch Novinky, Sport a Su              | per.                         |                              |         |
| Portrét                             |                                                                                                    |                                     |                              |                              |         |
|                                     | Portrét se zobrazuje                                                                                                 | ertrét<br>emailů, které odesíláte   | 6                            |                              |         |
|                                     |                                                                                                    | telé, kterým                        | positate email.              |                              |         |
| Jméno                               | Miloš                                                                                                    | D 2 obrazovat                       | méno ve vizitoe              |                              |         |
| Příjmeni                            | Hrůza                                                                                                    | 🛛 🛛 2 obrazovat                     | příjmení ve vizitoe          |                              |         |
| Alias                               | MZŠ Zemědělská                                                                                                    | 7                                   |                              |                              |         |
|                                     | umeno zoprazovane                                                                                                    | red emaid ou adresou                |                              |                              |         |
| Změna oslovení:                     | Vyberte si, jak Vás t                                                                                                | ude Seznam Email oslo               | vovat.                       |                              |         |
| Poslat email jako (From:)           | 2                                                                                                    | nastavit jako                       | výchozí emailovou adre       | su                           |         |
|                                     | Tato emailová adres                                                                                                  | bude použita jako "Ode              | silatel: (From:)" ve zprávác | h, které odešlete.           |         |
| Umístění podpisu:                   | 🔮 nepřidávat 🔿                                                                                                    | nahoře 🔿 dole                       |                              |                              |         |
| Text podpisu                        | 12                                                                                                    |                                     | *                            |                              |         |
|                                     |                                                                                                    |                                     |                              |                              |         |
| Г                                   | Podpis je část textu.                                                                                                | která s automaticky p               | řipojuje k odesí lanému emal | lu .                         |         |
|                                     | Další údaje >                                                                                                    |                                     |                              |                              |         |
|                                     | Uložnastaveni                                                                                                    | -                                   |                              |                              |         |
|                                     |                                                                                                    | -                                   |                              |                              |         |

## Různé vzhledy nastavení 🖉 Email (0) - Windows Internet Explorer 🔇 🔾 🗢 🤞 http://email.seznam.cz/framesetScreen?sessionId=&ur 👻 💀 😽 🗙 🞯 Yahoo! Search P -Email (0) - Windows Internet Explorer 🙀 Oblíbené položky 🫛 🧲 Email (0) 🚱 🕗 💌 🍝 http://email.seznam.cz/framesetScreen?sessionId=&ur 🔻 😒 🍫 🗙 🞯 Yahool Search 0 -👷 Oblíbené položky Email (0) maskola@seznam.cz| 🗾 <u>Napiš si poznámku</u> | \overline Lidé | Můj účet | Odhlás maskola@seznam.cz | 🦲 Napiš si poznámku | Lidé | Můj účet | Odhlásit se Hled Vaše e-maily chrání (eset Filtru Rozšířené hledání Hledej email Filtrui příchozí poštu Napiš email Setridit emaily podle: Příjemce - A-Z Smaž Další akce Napiš email Editace složky Napiš sms 📃 hruzamil@seznam.cz Kontrolní pošta Posílám kontrolní e-mail pro o Napiš sms Vytvořit Nová složka: Doručené 2 Odchozí SMS: Od maskola@seznam.cz Od r 22.11.2010 Doručené 2 Odeslané Femet Stock 8000@seznar Odpověď Dobrý den. Posílám odpovéď na Váš Dnes v 13:21 C Odeslané POP3: 🔲 stahovat zprávy z této složky přes l Email (0) - Windows Internet Explorer Rozepsané 🚱 💭 💌 🍝 http://email.seznam.cz/framesetScreen?sessionId=&url=%2FfolderScreen%31 👻 🧕 😽 🗙 🞯 Yahool Search 0 -Spam a viry Název Zpráv Nových Nepřečtených 👉 Oblibené položky 🦷 🍝 Email (0) Doručené To Koš Odeslané Rozepsané 0 Napiš si poznámku 🙄 Lidé Můj účet Editace složek seznam.cz Spam a viry 0 Koš Adresář Rozšířené hledá Nastaveni Napiš email Od: Napiš sms 1 Vaše emaily zabírají 0,50 MB . Velikost Vaší schránky je neomezená. MZŠ a MŠ Brno, Zemědělská 29 Copyright © 1996 - 2011 Seznam.cz, a.s. - Nápověda a kontakt - Reklama Doručené 2 5.3 <info@maskola.cz> 🔜 Odeslané 5.4 Předmět: ená. FW: Akce notebooky ACER a Multipad Rozepsané PRESTIGIO. eklama Spam a viry 54 Datum: Nastavení našeho poštovního 1.3. 2011, 11:33 - dnes v 11:33 Koš účtu lze velmi jednoduše Odpovědět Smaž Editace složek Další akce .. . importovat do poštovního Adresář programu Outlook Express a Nastavení jiných poštovních klientů. From: Avekom s.r.o. [mailto:info@avekom.cz] Sent: Tuesday, March 01, 2011 1:51 AM To: info@maskola.cz Subject: Akce notebooky ACER a Multipad PRESTIGIO.

## Pokročilé nastavení schránky

 V pokročilém nastavení schránky můžeme dále nastavit nebo využít například :

- Počet najednou zobrazovaných emailů ve výpisu složek(10,20,50,100).
- Vysypat koš při odhlášení: Při každém odhlášení ze schránky se smažou všechny zprávy ze složky "Koš".
- Nastavení ochrany proti spamu.
- Nastavení vzdálených účtů.
- Zrušení schránky.
- Informace o schránce.